#### PANTALON

# MODÈLE A-04

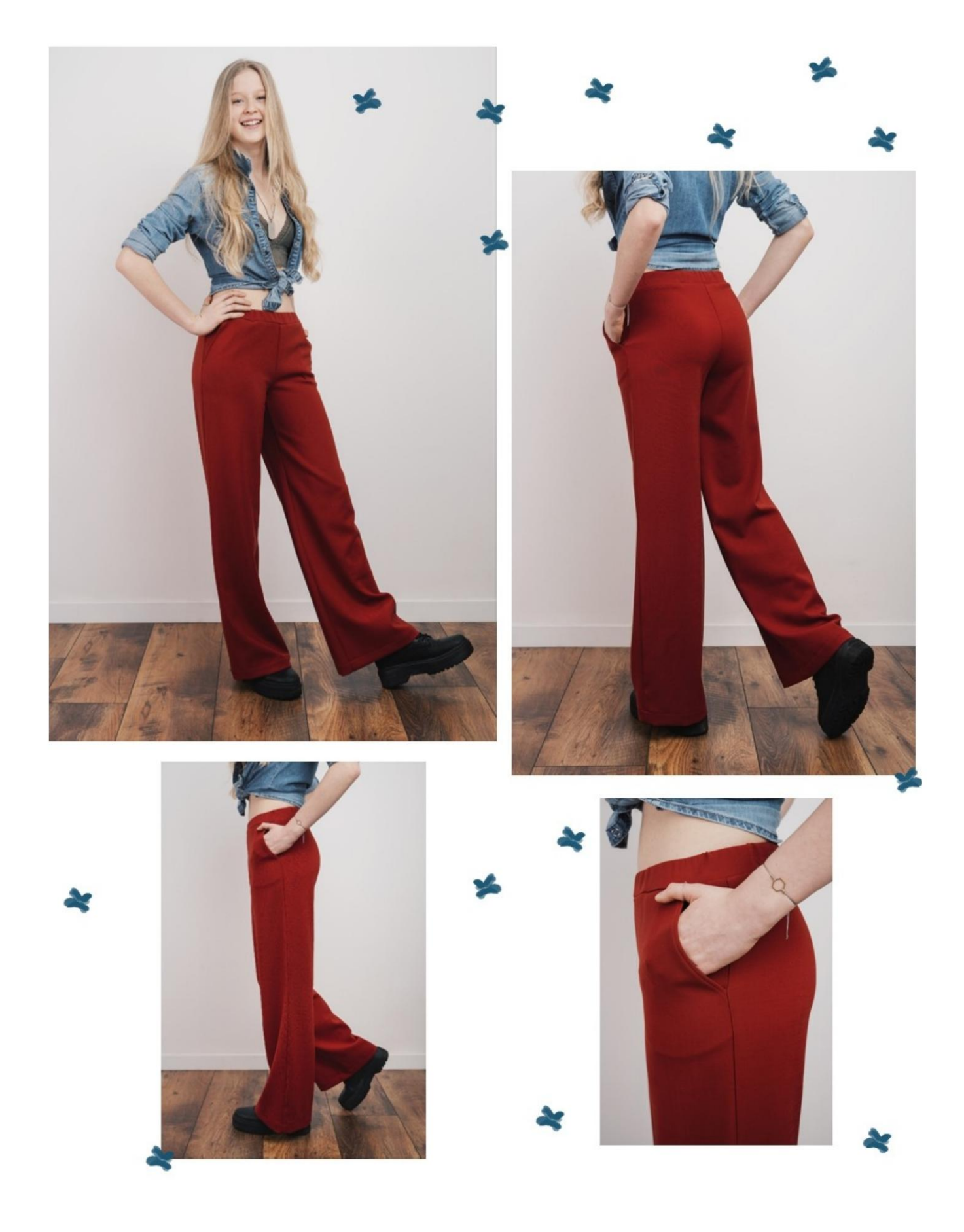

#### **DESCRIPTION MODÈLE A-04**

Pantalon caractérisé par une ligne douce sur la jambe.

Poches françaises sur le devant.

Il est possible de réaliser le pantalon également sans poche, pour cela il faut superposer la partie N.1 (FRONT) sur la partie N.2 (SIDE) en faisant correspondre le point où se trouvent les repères en forme de croix et de cercle, assemblés de cette manière, les motifs peuvent être placés sur le tissu (N3 SACCHETTO TASCA, dans ce cas il n'est pas nécessaire, il ne doit pas être placé sur le tissu !).

La taille est terminée par une sangle rectangulaire dans laquelle viendra s'insérer un élastique de 3 cm de haut.

#### TRÈS IMPORTANT POUR LA RÉALISATION DU MODÈLE PREND LES MESURES.

Dans la page MESURES, en sélectionnant "Afficher le mannequin pour les mesures", un mannequin s'affiche.

La sélection d'une case pour entrer des mesures, par exemple la taille de la personne, indique comment prendre correctement cette taille.

Vos mensurations doivent être saisies comme demandé, puis c'est le programme TittiCad qui les traite afin que les proportions originales du modèle que vous avez choisi s'adaptent à vos mensurations. LE MODÈLE A-04 EST COMPOSÉ DU PIÈCES SUIVANTES :

> n.1 AVANT n.2 CÔTÉ n.3 POCHE POCHETTE n.4 ARRIÈRE n.5 DEMI SANGLE

Remarque : le patron inclut déjà les marges de couture.

## MATÉRIEL NÉCESSAIRE POUR LA RÉALISATION DE CE MODÈLE

Tissu, type de tissu légèrement 1. Stretch : jeans, coton, laine.... Quantité voir page suivante. 2.

Fil pour machine à coudre. 3. Élastique de 3 cm de haut, de longueur égale au tour de taille.

#### MOTIF SUR TISSU ET QUANTITÉ DE TISSU NÉCESSAIRE

Il y a 2 cas possibles, selon que vous utilisez le Programme TittiCad (installé sur votre PC), ou le Service de Modélisme en Ligne (présent sur le site www.titticad.com) :

- Programme TittiCad :

En ouvrant la page IMPRIMER et en sélectionnant l'élément Disposition sur tissu dans la "Liste des impressions disponibles", une suggestion s'affiche sur la façon de positionner le modèle sur le tissu.

- Patrons en ligne de www.titticad.com : Après

avoir saisi les mesures et demandé l'aperçu gratuit, celui-ci s'affiche au bas de la page Disposition sur le tissu et longueur de tissu requise.

La flèche verticale indique la quantité de tissu nécessaire, tandis que la flèche horizontale indique la largeur du tissu, il peut s'agir de tissu double (lorsque 75 cm est indiqué) ou de tissu simple (lorsque 150 cm est indiqué).

Il est recommandé de toujours prendre un peu plus (10-15 cm)

### CONSEILS D'EMBALLAGE

Préparation du patron

Comment assembler le patron TittiCad.

Premiers pas dans l'emballage

2-3 Choses à savoir sur le tissu avant de placer le motif sur le tissu.

Comment placer le motif sur le tissu.

Marquez le contour du patron et assemblez un devant avec un dos.

Tutoriels vidéo spécifiques pour ce modèle

Poche française ou diagonale.

Comment assembler le pantalon avant avec le dos.

Sangle avec élastique inséré.

Ourlet simple.

Pour tous les tutoriels vidéo sur le pack, cliquez sur le lien cidessous :

www.titticad.com/package